## 정부24 온라인발급(제3자제출) 매뉴얼

입학관리팀 기준 : 2021년 11월

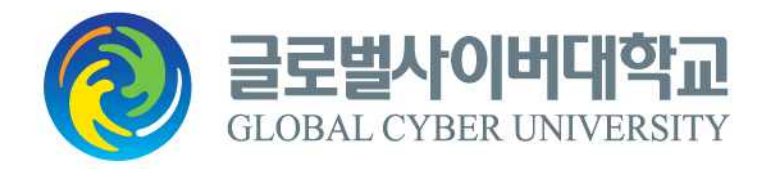

## [목 차]

| 1. | 정부24 | 온라인제출 가능 증명서 목록 | 1   |
|----|------|-----------------|-----|
| 2. | 증명서  | 발급가능년도 상세내용     | 1   |
| 3. | 정부24 | 온라인발급(제3자제출) 방법 | 2~6 |

## \* 정부24 온라인 제 3자제출 가능증명서

| 온라인 제출 가능 증명서  | 검색어     | 조회된 증명서명         |
|----------------|---------|------------------|
| 고등학교 졸업(예정)증명서 | 고등학교 졸업 | 초·중등학교 졸업(예정)증명  |
| 고등학교 성적증명서     | 성적      | 중등학교 성적증명        |
| 검정고시합격증명서      | 검정고시합격  | 검정고시합격증명서        |
| 검정고시성적증명서      | 검정고시성적  | 검정고시성적증명서        |
| 장애인증명서         | 장애인     | 장애인증명서 발급        |
| 보훈(본인)         | 교육지원대상자 | 교육지원대상자증명서       |
| 보훈(직계자녀1)      | 대학수업료   | 대학수업료등 면제대상자 증명서 |
| 수급자증명서         | 수급자     | 국민기초생활수급자증명      |
| 한부모가족증명서       | 한부모     | 한부모가족 증명서 발급     |
| 주민등록초본         | 주민등록초본  | 주민등록표초본교부        |

## ※ 증명서 발급가능년도 상세내용

| 교육청 | 졸업증명서   | 성적증명서 |      | 합격증명서 |      |      | 성적증명서 |      |
|-----|---------|-------|------|-------|------|------|-------|------|
|     | (초·중·고) | (중·고) | 초졸   | 중졸    | 고졸   | 초졸   | 중졸    | 고졸   |
| 서울  | 1981    | 2002  | 1983 | 1983  | 1983 | 1983 | 1983  | 1983 |
| 부산  | 1981    | 2002  | 1987 | 1987  | 1987 | 1987 | 1987  | 1987 |
| 대구  | 1981    | 2002  | 1992 | 1982  | 1982 | 1992 | 1982  | 1982 |
| 인천  | 1981    | 2002  | 1982 | 1982  | 1982 | 1982 | 1982  | 1982 |
| 광주  | 1981    | 2002  | 1987 | 1987  | 1987 | 1987 | 1987  | 1987 |
| 대전  | 1959    | 2002  | 1996 | 1989  | 1989 | 1996 | 1989  | 1989 |
| 울산  | 1980    | 2002  | 1997 | 1997  | 1997 | 1997 | 1997  | 1997 |
| 세종  | 1981    | 2003  | 2013 | 2013  | 2013 | 2013 | 2013  | 2013 |
| 경기  | 1981    | 2005  | 1991 | 1991  | 1991 | 1991 | 1991  | 1991 |
| 강원  | 1981    | 2003  | 1981 | 1981  | 1981 | 1981 | 1981  | 1981 |
| 충북  | 1981    | 2002  | 1980 | 1980  | 1980 | 1980 | 1980  | 1980 |
| 충남  | 1981    | 2003  | 1991 | 1970  | 1960 | 1991 | 1970  | 1960 |
| 전북  | 1981    | 2002  | 1982 | 1982  | 1982 | 1982 | 1982  | 1982 |
| 전남  | 1981    | 2002  | 1990 | 1990  | 1990 | 1990 | 1990  | 1990 |
| 경북  | 1981    | 2002  | 1981 | 1981  | 1981 | 1981 | 1981  | 1981 |
| 경남  | 1981    | 2002  | 1971 | 1971  | 1971 | 1971 | 1971  | 1971 |
| 제주  | 1981    | 2002  | 1994 | 1971  | 1971 | 1994 | 1971  | 1971 |

정부24 온라인발급(제3자제출) 매뉴얼 - 글로벌사이버대학교

정부24 온라인발급(제3자제출) 매뉴얼 - 글로벌사이버대학교

| 해당 증명,<br><b>합검색</b><br>전체                    | 서 옆에 있는 /                                                     | 신청 버튼을 등<br>교 졸업                    | 클릭합니다.                                  |                            | Q                               | 겯과 내 재검색 |
|-----------------------------------------------|---------------------------------------------------------------|-------------------------------------|-----------------------------------------|----------------------------|---------------------------------|----------|
| 전체<br>5,591                                   | 신청서비스<br>3                                                    | 서비스안내<br>18                         | 정책정보<br>3,825                           | 기관정보<br>1,744              | 고객센터<br>1                       | 검색옵션 ~   |
|                                               | "고등학교                                                         | <mark>졸업"</mark> (으)로 검색(           | 한 결과, 총 <mark>5,59</mark>               | <b>1건</b> 의 검색결과7          | 가 있습니다.                         |          |
| 신청서비스                                         | <b>3</b> 건                                                    |                                     |                                         |                            |                                 |          |
| 초중등학교 졸업<br>조·중·고등학교 졸<br>중등학교, 국공립대<br>민원서비스 | <b>(예정)증명</b><br>업(예정)을 증명하는 서<br>대학(교), 지방자치단체<br>교육부 인증서 필요 | 류입니다.(공사립학.<br>에서 하고 있습니다.<br>:(본인) | 교는 시도 조례에 따<br>초 <del>·중·고등학교</del> _ 교 | i름) 접수는 시도교육<br>육행정정보시스템(w | 청, 교육지원청, 초<br>ww.neis.qo.kr)에서 | 신청       |

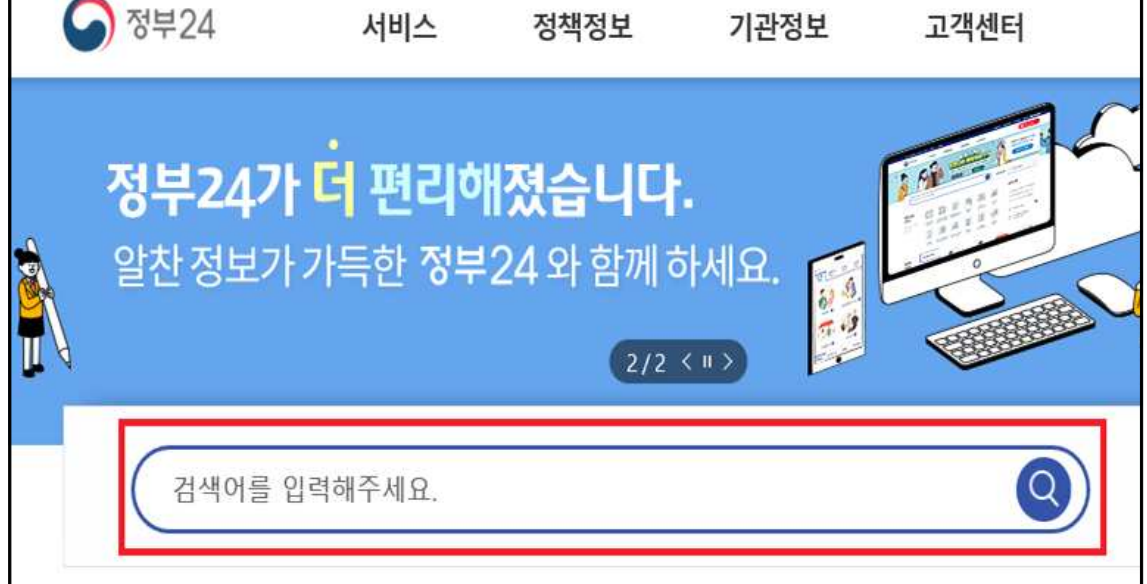

•정부24(https://www.gov.kr) 사이트 접속 후 검색창에 제출하고자 하는 해당 증명서를 입

● 정부24 온라인발급(제3자제출) 방법

력하고 검색합니다.

• 정부24 회원이시면 회원신청하기를 클릭, 비회원이시면 비회원 신청하기를 클릭합니다. (※ 비회원의 경우, 개인정보 수집 및 고유식별정보 수집 이용동의에 동의 후, 비회원 신청 정보 입력을 진행해야 합니다.)

| 통합검색                                                                      |                                                            |
|---------------------------------------------------------------------------|------------------------------------------------------------|
| 전체 🗸 고등학교 졸업                                                              | Q 결과내재검색 검색옵션 ✓                                            |
|                                                                           | 확인하세요! 🗙                                                   |
| 전체 신청서비스<br>5,943 3                                                       | ()<br>()<br>()<br>()<br>회원/비회원 신청가능 서비스입니다.                |
| " <b>고등학교 졸업</b> "(으)로                                                    | <b>회원 신청하기</b> 비회원 신청하기                                    |
| <b>신청서비스 3</b> 건                                                          | 비회원으로 신청하시더라도, 일부 서비스는 간편인중 또는 인증서(공<br>동, 금융)가 별도로 필요합니다. |
| 초중등학교 <mark>졸업(예정)</mark> 증명                                              | 사리하고는 사도 조레들에 따르며 수수로 그비 서로 들어 사이하                         |
| ·과·중·고·중역교 '= 급(예영)'= '중경이는 지류합니다.(중·<br>수 있음) 접수는 시·도교육청, 교육지원청, 초·중등학교, | 사급학교는 시구 코네공에 떠드며 구구표, 우리 지유 중이 장이일 신청                     |
| 민원서비스) 교육부 · 인증서 필요(본인)                                                   |                                                            |

| " <b>고등학교 졸업</b> "(으)로                                                                | 회원 신청하기                                           | 비회원 신청하기                            |    |
|---------------------------------------------------------------------------------------|---------------------------------------------------|-------------------------------------|----|
| <b>신청서비스 3</b> 건                                                                      | 비회원으로 신청하시더라도, 일부 /<br>동, 금융)가 별도로 필요합니다.         | 서비스는 간편인증 또는 인중서(공                  |    |
| 초중등학교 <mark>졸업(</mark> 예정)증명                                                          |                                                   |                                     |    |
| 초·중· <mark>고등학교 졸업(</mark> 예정)을 증명하는 서류입니다.(공사람<br>수 있음) 접수는 시·도교육청, 교육지원청, 초·중등학교, 3 | 립학교는 시·도 조례등에 따르며 수수<br>교육행정정보시스템(www.neis.go.kr) | ≻료, 구비 서류 등이 상이할<br>에서 발급되며, 81학년도( | 신청 |
| 민원서비스 교육부 인증서 필요(본인)                                                                  |                                                   |                                     |    |
|                                                                                       |                                                   |                                     |    |

• 발금받고자 하는 증명서에 필요한 내용을 입력하시고,수령방법은 '온라인발급(제3자제출)'

| 0 | 길급겉꼬시 이근<br>크리하나다                                             | 승경시에 철표한 대중을 접역하시고,구성경접근 -                                             | 손님 한탈팝(제3시시 |
|---|---------------------------------------------------------------|------------------------------------------------------------------------|-------------|
| Ē | 글답입니다.<br>(※ 최종제출은 4                                          | ≻령방법 선택 후 민원신청하기를 클릭하셔야 합니□                                            | <b>}</b> .) |
| Γ |                                                               | 초·중등학교 졸업증명서 발급 신청                                                     |             |
|   | 📢 알려드립니다.                                                     |                                                                        | ~           |
|   | <ul> <li>지역의 교육청에 따라 발급기</li> <li>이 사무는 전자지갑, 전자증당</li> </ul> | 사능 기준년도가 다르니 [ <b>민원발급 기준년도]</b> 를 확인한 후 신청하시기 바랍니다.<br>병서로 가능한 사무입니다. |             |
|   | , 학교를 선택하                                                     | 주세요.                                                                   | ~           |
|   | 학교명                                                           | 학교검색                                                                   |             |
|   | 수령방법을 선택해 주세                                                  | ନ୍ଦ.                                                                   | ^           |
|   | 온라인발급(제3자제출)                                                  |                                                                        |             |
|   | 민원신청하기                                                        |                                                                        | 취소          |

정부24 온라인발급(제3자제출) 매뉴얼 - 글로벌사이버대학교

정부24 온라인발급(제3자제출) 매뉴얼 - 글로벌사이버대학교

| 1 | 닫기   | Î      |      |            |
|---|------|--------|------|------------|
|   | 닫기   |        |      |            |
|   |      |        |      |            |
|   |      |        |      |            |
|   | 저ㅂ੭/ | o ⊐roj | 바그(제 | २ र र मा उ |

|                                                                     | 관외)                                                      |                                                    |                                               | >            |
|---------------------------------------------------------------------|----------------------------------------------------------|----------------------------------------------------|-----------------------------------------------|--------------|
| 수신인의 정부24 (                                                         | 아이디, 성명, 연락처를                                            | 불입력하세요                                             |                                               |              |
| 수신인 아이디                                                             |                                                          |                                                    |                                               |              |
| 수신인 성명                                                              |                                                          |                                                    |                                               |              |
| 수신인 연락처                                                             |                                                          | -                                                  | -                                             |              |
| 환인                                                                  |                                                          |                                                    |                                               |              |
|                                                                     |                                                          |                                                    |                                               |              |
| 수신인                                                                 |                                                          |                                                    |                                               |              |
| 수신인<br>수신인 성명                                                       | 한문화학원                                                    | 등록                                                 |                                               |              |
| 수신인<br>수신인 성명<br>- 수신인 연락처는 7                                       | 한문화학원<br>정부24 회원정보에 등록                                   | 등록<br>된 전화번호나 휴대전                                  | 화변호를 입력하여 주십시                                 | <u>।</u> २.  |
| 수신인<br>수신인 성명<br>- 수신인 연락처는 7<br>- 개인정보 보호를 4                       | 한문화학원<br>정부24 회원정보에 등록<br>위해 5회이상 틀린 정보를                 | 등록<br>된 전화번호나 휴대전<br>를 입력하신 경우 당일                  | 화번호를 입력하여 주십시<br>신청일 불가합니다.                   | <u>19.</u>   |
| 수신인<br>수신인 성명<br>- 수신인 연락처는 전<br>- 개인정보 보호를 두<br>- 신청하신 민원이 7<br>다. | 한문화학원<br>정부24 회원정보에 등록<br>위해 5회이상 틀린 정보<br>허리완료되면 수신인의 ( | 5록<br>된 전화번호나 휴대전<br>플 입력하신 경우 당일<br>이메일 및 휴대폰 sms | 화번호를 입력하여 주십시<br>신청일 불가합니다.<br>로 문서가 전달되었음을 { | 니오.<br>알려드립니 |

• 확인클릭 시 자동으로 수신인 성명에 '한문화학원'이 등록되며, 등록버튼을 클릭합니다.

|                                                                    | gcu1234                                  |                                 |                                                   |                             |                                 |  |  |
|--------------------------------------------------------------------|------------------------------------------|---------------------------------|---------------------------------------------------|-----------------------------|---------------------------------|--|--|
| 구전한 이이터                                                            | georesa                                  |                                 |                                                   |                             |                                 |  |  |
| 수신인 성명                                                             | 한문화학원                                    |                                 |                                                   |                             |                                 |  |  |
| •<br>수신인 연락처                                                       | 041                                      |                                 | 415                                               | -                           | 6130                            |  |  |
| 확인<br>수신인                                                          |                                          |                                 |                                                   |                             |                                 |  |  |
| 확인<br>수신인<br>수신인 성명                                                |                                          |                                 | 등록                                                |                             |                                 |  |  |
| 확인<br>수신인<br>수신인 성명<br>수신인 연락처는 정                                  | 부24 회원정보에 등                              | 록된 전화번3                         | <del>등록</del><br>호나 휴대전화                          | 번호를 입력                      | 하여 주십시오.                        |  |  |
| 확인<br>수신인<br>수신인 성명<br>수신인 연락처는 정<br>개인정보 보호를 위                    | 부24 회원정보에 등<br>해 5회이상 틀린 정               | 록된 전화번회                         | <del>등록</del><br>호나 휴대전화<br>! 경우 당일 신             | 번호를 입력i<br> 창일 불가힙          | 하여 주십시오.<br>난니다.                |  |  |
| 확인<br>수신인 성명<br>· 수신인 연락처는 정<br>· 개인정보 보호를 위<br>· 신청하신 민원이 처<br>다. | 부24 회원정보에 등<br>해 5회이상 틀린 정<br>리완료되면 수신인5 | 록된 전화번호<br>보를 입력하신<br>의 이메일 및 - | <del>등록</del><br>호나 휴대전화<br>! 경우 당일 신<br>휴대폰 sms로 | 번호를 입력<br> 청일 불가힙<br>문서가 전달 | 하여 주십시오.<br>난니다.<br>'되었음을 알려드립니 |  |  |

 수신인 아이디 : gcu1234 수신인성명 : 한문화학원 수신인 연락처 : 041-415-6130 입력한 후 확인을 클릭합니다.

정부24 온라인발급(제3자제출) 매뉴얼 - 글로벌사이버대학교

| _ | 5 | _ |
|---|---|---|
|   | 5 |   |

|                        | 초·중등학교 졸업증명서 발급 신청                                 |    |   |
|------------------------|----------------------------------------------------|----|---|
| 📢 알려드립니다.              |                                                    |    | ^ |
| - 지역의 교육청에 따라 발급가성     | s 기준년도가 다르니 [ <b>민원발급 기준년도]를</b> 확인한 후 신청하시기 바랍니다. |    |   |
| 이 사무는 전자지갑, 전자증명/      | 서로 가능한 사무입니다.                                      |    |   |
| , 학교를 선택해              | 주세요.                                               |    | ^ |
|                        | 학교검색                                               |    |   |
| 수령방법을 선택해 주세요          | 2.                                                 |    | ^ |
| 온라인발급(제3자제출)           | Y                                                  |    |   |
| 온라인발급(제3자제출)<br>미위시처치기 |                                                    | 취소 |   |

- 최종신청 : 미워신청하기를 클릭합니다 (가펴이주 또는 공동이주서[구 공이이주서] 픽 위)

| 수신인 아이디                  |                              |              |                  |      |
|--------------------------|------------------------------|--------------|------------------|------|
| 수신인 성명                   |                              |              |                  |      |
| 수신인 연락처                  |                              |              | -                |      |
| 확인                       |                              |              |                  |      |
| 수신인                      |                              |              | 웹 페이지 메시지        | ×    |
| 수신인 성명                   | 한문화학원                        | 🛕 신청인의       | 해당민원이 한문화학원님께 제  | 출됩니다 |
| 수신인 연락처는 정<br>개인정보 보호를 위 | 부24 회원정보에 등록<br>해 5회이상 틀린 정보 |              |                  | 확인   |
| 신청하신 민원이 처<br>다.         | 리완료되면 수신인의 이미                | 네일 및 휴대폰 sms | 로 문서가 전달되었음을 알려  | i드립니 |
| 수신인이 문서를 출               | 력하면 신청 민원인의 이                | 메일 및 휴대폰 sm  | s로 발급이 완료되었음을 알려 | 려드립니 |

• 팝업창이 뜨면 확인을 클릭합니다.

• 신청결과 확인 : 신청내역의 '제3자제출 및 기관제출(송신)'에서 발급하신 내용 확인 가능 합니다. <처리상태의 처리완료는 교육청에서의 처리완료를 나타냄>

| 자제출 및 기관자       | 베출(송신)      |        |         |            |        | f  |
|-----------------|-------------|--------|---------|------------|--------|----|
| 온라인 신청민원        | 제3자제출 및 기관제 | 출(송산)  | 제3자제출 및 | 및 기관제출(수산) | 창구접수민원 |    |
| • 기간별 검색        |             | ▼ 부터 ~ |         |            | ]까지 검색 |    |
| 민원접수번호<br>[신청알] | 민원사무명       | 부수     | 처리상태    | 교부기관       | 발급여부   | 수신 |
|                 |             |        |         |            |        |    |

• 본교출력 확인 : 신청내역의 '제3자제출 및 기관제출(송신)'에서 발급여부가 '발급'으로 변 경되어있으면, 본교에서 출력함을 확인할 수 있습니다.

|                |                                                                                         |       |                 |    |      |     |                    | Home > My GOV | > 나의 서비스 > | 서비스신청내역 |
|----------------|-----------------------------------------------------------------------------------------|-------|-----------------|----|------|-----|--------------------|---------------|------------|---------|
| 제3자제출및기관제출(송신) |                                                                                         |       |                 |    |      |     |                    |               |            |         |
|                | 온라인 신청민원                                                                                |       | 제3자제출 및 기관제출(충신 |    |      | 선)  | 소) 제3자제출 및 기관제출(수· |               | 창구접수민원     |         |
|                | ※ 3일 이전의 신청내용은 검색기간을 입력한 후 확인하시기 바랍니다.<br>※ 민원 처리 알림 메일이 수신되지 않을 경우, 스팸메일함을 확인하시기 바랍니다. |       |                 |    |      |     |                    |               |            |         |
|                | · 개간별 검색 2021 V 4 V 26 V 주다~ 2021 V 4 V 29 V 까지 검색                                      |       |                 |    |      |     |                    |               |            |         |
|                | 민원접수번호<br>[신청알]                                                                         | 민원사무명 |                 |    |      | 부수  | 처리상태               | 교부기관          | 발급여부       | 수신인     |
|                | 20210217-15542919<br>[2021년 4월29일]                                                      |       | 초중등학교 졸업(예정)증명  |    |      |     | 처리완료               | 교육부           | 발급         | 한문화학원   |
| *              | SMS 수신동의                                                                                | 시     | 본교              | 네서 | 출력하면 | 입력힌 | <u></u> 연락처로       | . 해당 내용이 빌    | 날송.        |         |
| <              | 1588-2188                                                                               | Ç     | Q               | :  |      |     |                    |               |            |         |
|                | 연락처에 추가                                                                                 | 수신    | 차단              |    |      |     |                    |               |            |         |

• 문자수신 후 본교 입학홈페이지의 [나의지원관리] - [지원현황확인]의 서류제출여부에서 증 명서가 잘 접수되었는지 확인합니다.

[Web발신] 04월29일 보내신 문서를 한문화학원님께서 출력하였습니다. 2전 10:53

**(2)** 

입학상담 예약신청 : <u>https://go.global.ac.kr/asp/board/board\_10.asp</u>
 지원서 작성하기 : <u>https://go.global.ac.kr/asp/apply/apply\_join\_tab01.asp</u>

정부24 온라인발급(제3자제출) 매뉴얼 - 글로벌사이버대학교